# 6SS ACCR<sup>®</sup> User Guide

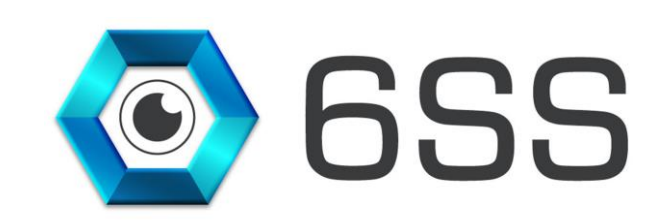

6 S S L.L.C. Bryant Ave N-Brooklyn Park-MN 55444 USA Tel: +1-651-233-0977 E-mail: info@6ss.co Web: www.6ss.co

May 2020

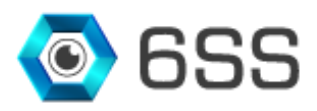

# TABLE OF CONTENTS

| 1. | INTROD | DUCTION                  | 4 |
|----|--------|--------------------------|---|
| 2. | Gettin | G STARTED                | 5 |
|    | 2.1.   | System Requirements      | 5 |
|    | 2.2.   | Quick Start              | 5 |
|    | 2.3.   | System Introduction      | 5 |
| 3. | 6SS    | ACCR <sup>®</sup> Plugin | 6 |
|    | 3.1.   | Setup Wizard             | 6 |
|    | 3.2.   | Installation Folder      | 7 |
|    | 3.3.   | Complete Installation    | 7 |
| 4. | 6SS    | ACCR® APPLICATION        | 8 |
| 5. | Smar   | rt Client ACCR Plugin1   | 0 |
|    | 5.1.   | ACCR Live Detection      | 0 |
|    | 5.2.   | ACCR Plugin Tab1         | 1 |

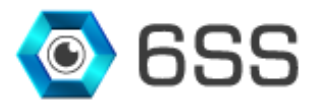

# TABLE OF FIGURES

| Figure 1: 6SS ACCR <sup>®</sup> Architecture | 5  |
|----------------------------------------------|----|
| Figure 2: Open ACCR Setup Location           | 6  |
| Figure 3: ACCR Setup Welcome Page            | 6  |
| Figure 4: ACCR Installation Folder           | 7  |
| Figure 5: ACCR Installation Complete         | 7  |
| Figure 6: Connect to server                  | 8  |
| Figure 7: ACCR Recognition Tab               | 8  |
| Figure 8: ACCR Camera Tab                    | 9  |
| Figure 9: License Tab                        | 9  |
| Figure 10: ACCR Live Detection               | 10 |
| Figure 11: ACCR Plugin Tab                   | 11 |
| Figure 12: ACCR Excel File                   | 11 |
| Figure 13: ACCR PDF File                     | 12 |

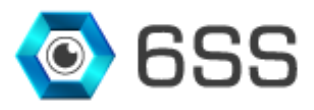

### **1. INTRODUCTION**

Shipping ports and logistics centers changed a lot in the past decades. Automatic Container Code Recognition (shortly ACCR) is almost now a standard for building comprehensive databases, tracking container movement, automating and simplifying railway or harbor logistics, border control and container surveillance systems.

6SS ACCR<sup>®</sup> automates these processes efficiently when setting a camera in the right position to view container codes so that 6SS ACCR<sup>®</sup> can receive the idealize input. The recognition happens in a blink of an eye and the OCR data, including serial number, country code, size, type and equipment category, are stored in the database for later viewing by the operator in Milestone XProtect Smart Client.

### 6SS ACCR® Main Features

- Fully integrated with All Milestone XProtect versions
- Accessed from the Smart Client interface
- Fully integrated with Maps
- Parallel handling and processing of unlimited camera inputs
- Multi-language support: Latin, Arabic, Cyrillic, Chinese, Korean, Thai and many more
- Country-Independent
- State and Country detection
- Color coding for faster search
- Compatible with any image source: analog, digital, still images and MPEG video streams
- Server side ACCR processing
- · Compatible with reflective, non-reflective, personalized and special interest plates
- Can handle distorted plate images
- Can detect the plate number regardless of the speed
- High accuracy and recognition of container code
- Very fast processing speed
- Filter through ACCR history based on various criteria
- Flexible search functionality by from-to date, container code, country and license type
- List of all captured plate numbers including plate color, country, state, confidence level, image, camera name and date.
- Option to view a playback video for the period when the container code was detected
- Rotated license plates option
- Scheduled reports on a daily, weekly or monthly basis
- Customizable dashboards and statistics
- Alarming capabilities (Email, SMS)
- Regular expression alerting

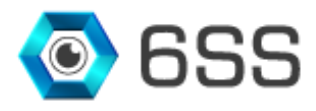

### **2. GETTING STARTED**

### 2.1. System Requirements

- Windows OS 8.1 or above
- SQL Server 2012 or above
- Milestone XProtect Management Client (2016 or above)
- Milestone Smart Client (2016 or above)
- 6SS-ACCR App
- Carmen ACCR

### 2.2. Quick Start

- Milestone XProtect Management client already installed.
- Milestone XProtect Smart client already installed.
- Run ACCRSetup.msi.

### 2.3. System Introduction

The server part of the system consists of 2 main components: Management and Recognition. Each ACCR system contains only one Management server, and one or more Recognition servers, depending on the project size and the system's distributed architecture. Both processes can be installed and ran on the same server, but each with its own configuration. The machine has to be licensed first before doing anything on the ACCR system after the installation.

Below is a figure describing the architecture of the system.

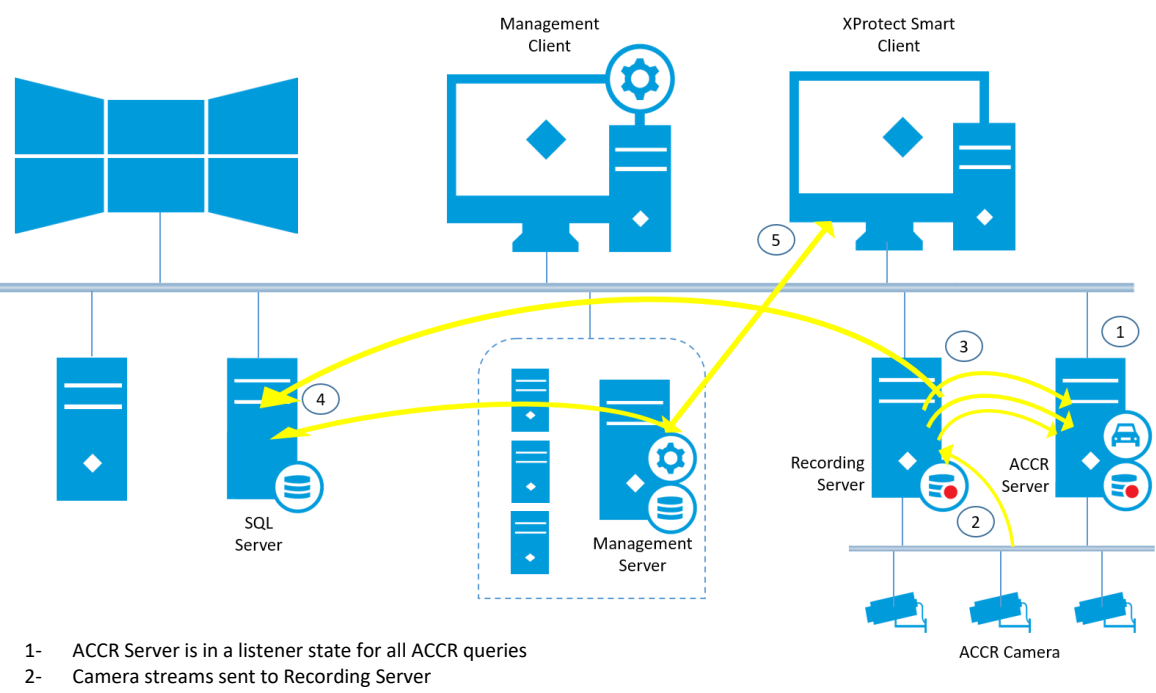

- 3- Multi-Streaming and Multi-Threading between ACCR Server and Recording Server
- 4- Results stored in Database and alarms triggered if any
- 5- Display results in Smart Client

FIGURE 1: 6SS ACCR® ARCHITECTURE

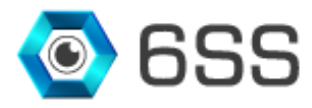

# 3. 6SS ACCR<sup>®</sup> Plugin

### 3.1. Setup Wizard

First open the copied file received and double click on ACCRSetup.msi to start the installation.

| 📙   🛃 🥃 🖛 Setup        |                 |                   | -                 |      | ×      |
|------------------------|-----------------|-------------------|-------------------|------|--------|
| File Home Share        | View            |                   |                   |      | ~ ?    |
| ← → · ↑ 🔒 → Setup      |                 | 5 V               |                   |      |        |
| 🛃 Quick access         | Name            | Date modified     | Туре              | Size |        |
|                        | 🕞 ACCRSetup.msi | 5/15/2020 5:14 PM | Windows Installer |      | 690 KB |
| 🗦 6SS Dropbox          |                 |                   |                   |      |        |
| o Creative Cloud Files |                 |                   |                   |      |        |
| 📥 OneDrive - 6SS       |                 |                   |                   |      |        |
| 💻 This PC              |                 |                   |                   |      |        |
| Petwork                |                 |                   |                   |      |        |
| 1 item                 |                 |                   |                   |      |        |

FIGURE 2: OPEN ACCR SETUP LOCATION

The setup wizard opens, click Next to continue.

| 🖟 ACCR Server                                                                                                    |                                                                          |                                                          | _                                 |                              | $\times$  |
|----------------------------------------------------------------------------------------------------|--------------------------------------------------------------------------|----------------------------------------------------------|-----------------------------------|------------------------------|-----------|
| Welcome to the ACCR S                                                                                                    | Server Setup                                                             | Wizard                                                   |                                   |                              | -         |
| The installer will guide you through the st                                                                                        | eps required to instal                                                   | ACCR Server o                                            | n your                            | comput                       | er.       |
| WARNING: This computer program is pro<br>Unauthorized duplication or distribution o<br>or criminal penalties, and will be prosecut | otected by copyright  <br>f this program, or any<br>led to the maximum e | aw and internat<br>portion of it, ma<br>xtent possible u | ional tre<br>y result<br>nder the | eaties.<br>in seve<br>e law. | ere civil |
|                                                                                                    | Cancel                                                                   | < Back                                                   |                                   | Ne                           | «t >      |

FIGURE 3: ACCR SETUP WELCOME PAGE

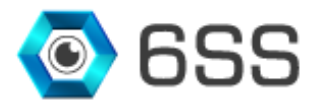

### 3.2. Installation Folder

Choose ACCR installation folder path and click Next.

| 🛃 ACCR Server                                 |                            |                   | _        |              | ×     |
|-----------------------------------------------|----------------------------|-------------------|----------|--------------|-------|
| Select Installation Folde                     | ər                         |                   |          |              |       |
| The installer will install ACCR Server to t   | he following folder.       |                   |          |              |       |
| To install in this folder, click "Next". To i | nstall to a different fold | der, enter it bel | ow or cl | ick "Brov    | vse". |
| Eolder:<br>C:\ACCR Server\                    |                            |                   |          | Browse       |       |
| 1                                             |                            | [                 | D        | jisk Cost.   |       |
| Install ACCR Server for yourself, or for      | anyone who uses this       | computer:         |          |              |       |
| ○ <u>E</u> veryone                            |                            |                   |          |              |       |
| ● Just <u>m</u> e                             |                            |                   |          |              |       |
|                                               | Cancel                     | < <u>B</u> ack    |          | <u>N</u> ext | >     |

FIGURE 4: ACCR INSTALLATION FOLDER

### 3.3. <u>Complete Installation</u>

Confirm the Installation by clicking Next and check that the plugin has been successfully installed.

| H ACCR Server                           |                        | _                   | -        | ×    |
|-----------------------------------------|------------------------|---------------------|----------|------|
| Installation Complete                   |                        |                     |          |      |
| ACCR Server has been successfully inst- | alled.                 |                     |          |      |
| Click "Close" to exit.                  |                        |                     |          |      |
|                                         |                        |                     |          |      |
|                                         |                        |                     |          |      |
|                                         |                        |                     |          |      |
|                                         |                        |                     |          |      |
|                                         |                        |                     |          |      |
| Please use Windows Update to check for  | or any critical update | es to the .NET Fram | nework.  |      |
|                                         |                        |                     |          |      |
|                                         | Cancel                 | < <u>B</u> ack      | <u>C</u> | lose |

FIGURE 5: ACCR INSTALLATION COMPLETE

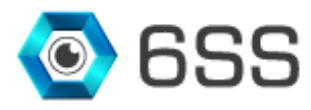

# 4. 6SS ACCR<sup>®</sup> Application

Open 6SS ACCR<sup>®</sup> app previously installed, specify SQL server address and click Connect.

| Server address: | http://localhost/                     | ``` |
|-----------------|---------------------------------------|-----|
| Authentication: | Windows authentication (current user) | `   |
| User name:      | 6SS\User                              | ~   |
| Password:       |                                       |     |
|                 | Remember password                     |     |
|                 |                                       |     |

FIGURE 6: CONNECT TO SERVER

In the first tab, the added cameras (if any) defined under ACCR Camera tab will be listed. Click **Start ACCR** button to start the recognition process on the related cameras. After properly setting the required cameras and given a proper license, a list of detected container codes will be filled line by line listing the camera name along with the country, state, region, captured date, plate color and its related image.

| 💀 6SS Rec | ognition Server |                       |               |                 |             |            |      |       |  | - | × |
|-----------|-----------------|-----------------------|---------------|-----------------|-------------|------------|------|-------|--|---|---|
| ACCR Re   | cognition ACCR  | Camera Lic            | ense          |                 |             |            |      |       |  |   |   |
|           |                 | Camera<br>Automatic C | Container Cod | e Recognition - | Camera 1    |            |      |       |  |   |   |
| Sta       | art ACCR        |                       |               |                 |             |            |      |       |  |   |   |
| Camer     | a Region        | OCR                   | State         | Country         | Plate Color | Confidence | Date | Image |  |   |   |
|           |                 |                       |               |                 |             |            |      |       |  |   |   |
|           |                 |                       |               |                 |             |            |      |       |  |   |   |
|           |                 |                       |               |                 |             |            |      |       |  |   |   |
|           |                 |                       |               |                 |             |            |      |       |  |   |   |
|           |                 |                       |               |                 |             |            |      |       |  |   |   |
|           |                 |                       |               |                 |             |            |      |       |  |   |   |
|           |                 |                       |               |                 |             |            |      |       |  |   |   |
|           |                 |                       |               |                 |             |            |      |       |  |   |   |
|           |                 |                       |               |                 |             |            |      |       |  |   |   |
|           |                 |                       |               |                 |             |            |      |       |  |   |   |
|           |                 |                       |               |                 |             |            |      |       |  |   |   |
|           |                 |                       |               |                 |             |            |      |       |  |   |   |
|           |                 |                       |               |                 |             |            |      |       |  |   |   |
|           |                 |                       |               |                 |             |            |      |       |  |   |   |
|           |                 |                       |               |                 |             |            |      |       |  |   |   |
|           |                 |                       |               |                 |             |            |      |       |  |   |   |
|           |                 |                       |               |                 |             |            |      |       |  |   |   |
|           |                 |                       |               |                 |             |            |      |       |  |   |   |
|           |                 |                       |               |                 |             |            |      |       |  |   |   |
|           |                 |                       |               |                 |             |            |      |       |  |   |   |

FIGURE 7: ACCR RECOGNITION TAB

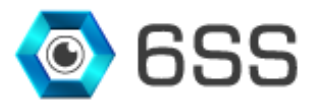

Under **ACCR Camera** tab specify all the cameras dedicated for ACCR, update or delete camera when required, or even change the camera status (enable/disable). Make sure also to specify the SQL server address/name and notice the number of cameras available based on the license request.

| 😸 6SS Recognition Server                        |                          |               | -              |     |
|-------------------------------------------------|--------------------------|---------------|----------------|-----|
| ACCR Recognition ACCR Camera License            |                          |               |                |     |
|                                                 | Add Camera Update Camera | Delete Camera |                |     |
| Name                                            | Status                   |               |                | ₽∕╱ |
| Automatic Container Code Recognition - Camera 1 | M                        |               |                |     |
|                                                 |                          |               | Server Name    | 665 |
|                                                 |                          |               | Nb. of Cameras | 16  |
|                                                 |                          |               | Save S         | QL  |
|                                                 |                          |               |                |     |
|                                                 |                          |               |                |     |
|                                                 |                          |               |                |     |
|                                                 |                          |               |                |     |
|                                                 |                          |               |                |     |
|                                                 |                          |               |                |     |
|                                                 |                          |               |                |     |
|                                                 |                          |               |                |     |
|                                                 |                          |               |                |     |
|                                                 |                          |               |                |     |
|                                                 |                          |               |                |     |
|                                                 |                          |               |                |     |
|                                                 |                          |               |                |     |
|                                                 |                          |               |                |     |
|                                                 |                          |               |                |     |
|                                                 |                          |               |                |     |

FIGURE 8: ACCR CAMERA TAB

A license is needed for the ACCR engine to work. For this purpose, click "Generate the requested license" button and send the generated file to <u>Tech.t@6ss.co</u>. Once you receive the license file, place it in the specified path highlighted in green as shown in the below figure.

| 🖶 6SS Recognition Server       |                     | - | × |
|--------------------------------|---------------------|---|---|
| ACCR Recognition ACCR Camera   | License             |   |   |
| Generate the requested license |                     |   |   |
| License Path :                 | 12/31/2020 00:00:00 |   |   |
| License Path :                 | C:\ACCR\6sslcs      |   |   |
|                                |                     |   |   |
|                                |                     |   |   |
|                                |                     |   |   |
|                                |                     |   |   |
|                                |                     |   |   |
|                                |                     |   |   |
|                                |                     |   |   |
|                                |                     |   |   |
|                                |                     |   |   |
|                                |                     |   |   |
|                                |                     |   |   |
|                                |                     |   |   |
|                                |                     |   |   |
|                                |                     |   |   |
|                                |                     |   |   |
|                                |                     |   |   |
|                                |                     |   |   |
|                                |                     |   |   |
|                                |                     |   |   |
|                                |                     |   |   |

FIGURE 9: LICENSE TAB

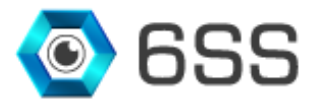

## 5. Smart Client ACCR Plugin

### 5.1. ACCR Live Detection

Open Milestone XProtect Smart Client to view ACCR live detection after selecting the dedicated camera from the button **Select Camera** in the bottom right corner, then the button will be renamed as the camera's name. The list of captured container codes will be shown in the right panel.

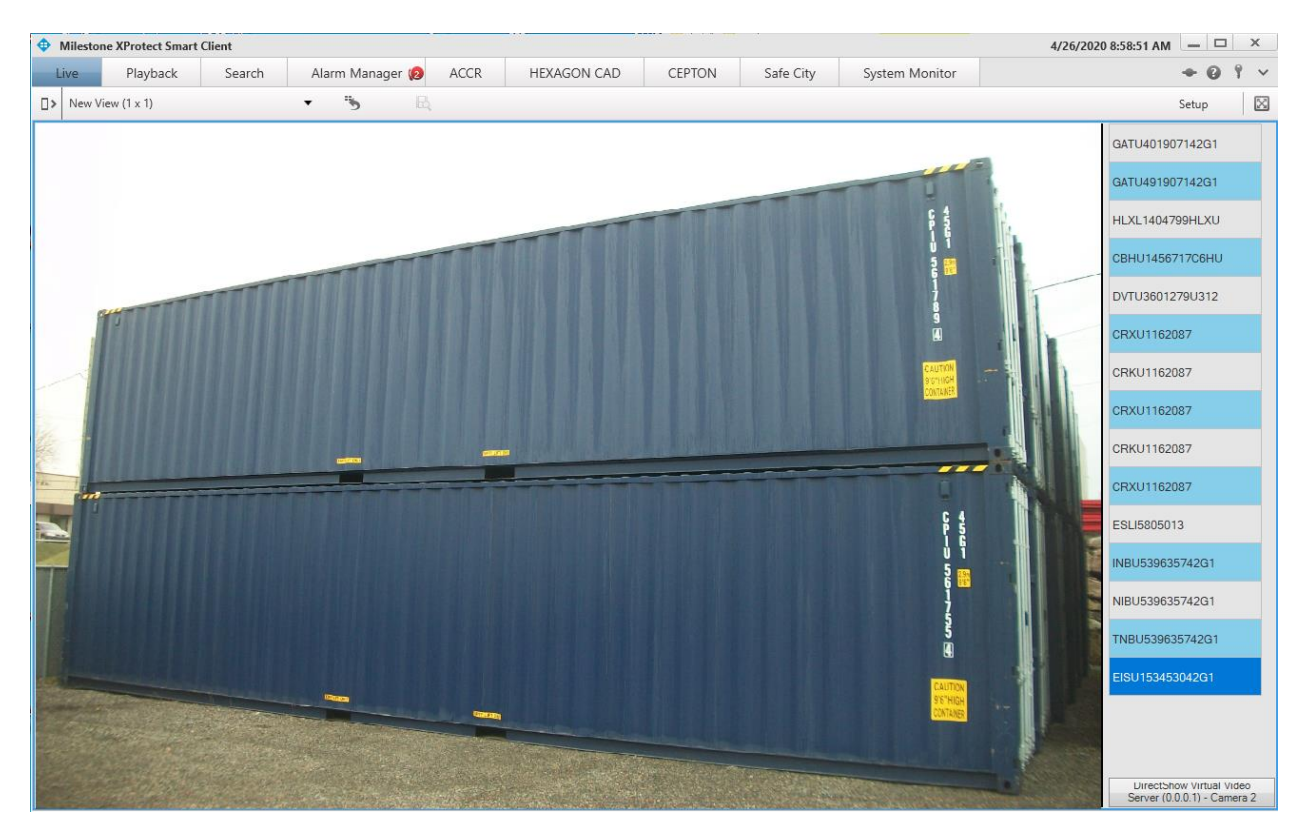

FIGURE 10: ACCR LIVE DETECTION

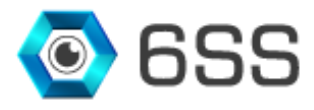

### 5.2. ACCR Plugin Tab

Click **ACCR** tab to view the list of all captured container codes, along with their related camera, code, char code and color, confidence, captured date, and the related image.

Use the filters in the right panel to filter the list as convenient and click on "Refresh" button. You can as well generate an excel/pdf file for later investigation as shown in Figure 12 and Figure 13.

| Milestone XProtect Smart Client                |                 |                 |               |                    |                    |                    |                |                     |                           |            |                   | 5/20/20           | 020 1:23:43 PM         | - 0     |
|------------------------------------------------|-----------------|-----------------|---------------|--------------------|--------------------|--------------------|----------------|---------------------|---------------------------|------------|-------------------|-------------------|------------------------|---------|
| Live Playback Search                           | Alarm Manager 💋 | AGCR SCYL       | LA Sy         | stem Monitor       |                    |                    |                |                     |                           |            |                   |                   | 4                      | - 0 1   |
|                                                |                 |                 |               |                    |                    |                    |                |                     |                           |            |                   |                   | Se                     | etup    |
| SACCR History Reports                          |                 |                 |               |                    |                    |                    |                |                     |                           |            |                   |                   |                        |         |
| Camera                                         | Code            | Read Code       | Char<br>Color | Char Back<br>Color | Char<br>Confidence | Code<br>Confidence | Code<br>Length | Image<br>Confidence | Image Text                | Confidence | Date              | Col Courter       |                        |         |
| atomatic Container Code Recognition - Camera 1 | RZDU5203247     | RZDU5203247     | 16777215      | 0                  | 82                 | 0                  | 11             | 82                  | RZDU5203247               | 41         | 4/27/2020 11:22 / |                   |                        |         |
| utomatic Container Code Recognition - Camera 1 | RZDU5208697     | RZDU5208697     | 16777215      | 0                  | 95                 | 0                  | п              | 72                  | RZDU5208697               | 36         | 4/27/2020 11:22 / | Code Learth       |                        |         |
| utomatic Container Code Recognition - Camera 1 | CBHU1456717C6HU | CBHU1456717C6HU | 16777215      | 0                  | 92                 | 0                  | 15             | 70                  | CBHU1456717C6HU           | 35         | 4/27/2020 11:22.  | Camera            |                        |         |
| atomatic Container Code Recognition - Camera I | DVTU3601279U312 | DVTU3601279U312 | 16777215      | 0                  | 89                 | 0                  | 15             | 70                  | DVTU3601279U312           | 35         | 4/27/2020 11:22   |                   |                        |         |
| utomatic Container Code Recognition - Camera 1 | CRXU1162087     | CRXU1162087     | 16777215      | 0                  | 94                 | 0                  | n              | 71                  | CRXU1162087               | 36         | 4/27/2020 11:22 / | Frem 04/01/2020 ~ | Till 05/20/20          | 120 2 🗸 |
| atomatic Container Code Recognition - Camera 1 | CRKU1162087     | CRKU1162087     | 16777215      | 0                  | 95                 | 0                  | п              | 74                  | CRKU1162087               | 37         | 4/27/2020 11:22   |                   |                        |         |
| utomatic Container Code Recognition - Camera 1 | CRXU1162087     | CRXU1162087     | 16777215      | 0                  | 95                 | 0                  | n              | 72                  | CRXU1162087               | 36         | 4/27/2020 11:22 / | Refresh           | Excel                  | PDF     |
| utomatic Container Code Recognition - Camera 1 | ESLI5805013     | ESLI5805013     | 16777215      | 0                  | 91                 | 0                  | n              | 67                  | ESL15805013               | 34         | 4/27/2020 11:22/  |                   |                        |         |
| atomatic Container Code Recognition - Camera 1 | INBU539635742G1 | INBU539635742G1 | 16777215      | 0                  | 93                 | 0                  | 15             | 70                  | INBU539635742G1           | 35         | 4/27/2020 11:22 / |                   |                        |         |
| atomatic Container Code Recognition - Camera 1 | TNBU539635742G1 | TNBU539635742G1 | 16777215      | 0                  | 79                 | 0                  | 15             | 76                  | TNBU539635742G1           | 38         | 4/27/2020 11:22   |                   |                        |         |
| tomatic Container Code Recognition - Camera 1  | EISU153453042G1 | EISU153453042G1 | 16777215      | 0                  | 99                 | 0                  | 15             | 72                  | EISU153453042G1           | 36         | 4/27/2020 11:22 : |                   |                        |         |
| atomatic Container Code Recognition - Camera 1 | TGHU859260245G1 | TGHU859260245G1 | 16777215      | 0                  | 99                 | 0                  | 15             | 84                  | TGHU859260245G1           | 42         | 4/27/2020 11:22 / |                   |                        |         |
| atomatic Container Code Recognition - Camera 1 | GATU401907142G1 | GATU401907142G1 | 0             | 16777215           | 91                 | 0                  | 15             | 78                  | GATU401907142G1           | 39         | 4/25/2020 6:39 P  |                   |                        |         |
| atomatic Container Code Recognition - Camera 1 | GATU491907142G1 | GATU491907142G1 | 0             | 16777215           | 90                 | 0                  | 15             | 81                  | GATU491907142G1           | 41         | 4/25/2020 6:39 P  | The Property in   |                        |         |
| stomatic Container Code Recognition - Camera 1 | HLXL1404799HLXU | HLXL1404799HLXU | 16777215      | 0                  | 90                 | 0                  | 15             | 71                  | HLXL1404799HLXU           | 36         | 4/25/2020 6:39 P  |                   | Contract of the second |         |
| tomatic Container Code Recognition - Camera 1  | CBHU1456717C6HU | CBHU1456717C6HU | 16777215      | 0                  | 93                 | 0                  | 15             | 70                  | CBHU1456717C6HU           | 35         | 4/25/2020 6:37 P  |                   |                        |         |
| atomatic Container Code Recognition - Camera 1 | DVTU3601279U312 | DVTU3601279U312 | 16777215      | 0                  | 89                 | 0                  | 15             | 70                  | DVTU3601279U312           | 35         | 4/25/2020 6:37 P  |                   |                        |         |
| atomatic Container Code Recognition - Camera 1 | CRXU1162087     | CRXU1162087     | 16777215      | 0                  | 94                 | 0                  | n              | 71                  | CRXU1162087               | 36         | 4/25/2020 6:37 P  |                   |                        |         |
| atomatic Container Code Recognition - Camera 1 | CRKU1162087     | CRKU1162087     | 16777215      | 0                  | 95                 | 0                  | 11             | 69                  | CRKU1162087               | 35         | 4/25/2020 6:37 P  |                   |                        |         |
| tomatic Container Code Recognition - Camera 1  | CRXU1162087     | CRXU1162087     | 16777215      | 0                  | 95                 | 0                  | n              | 71                  | CRXUI162087               | 36         | 4/25/2020 6:37 P  |                   |                        |         |
| tomatic Container Code Recognition - Camera 1  | CRKU1162087     | CRKU1162087     | 16777215      | 0                  | 96                 | 0                  | 11             | 74                  | CRKU1162087               | 37         | 4/25/2020 6:37 P  |                   |                        | -       |
| atomatic Container Code Recognition - Camera 1 | CRXU1162087     | CRXU1162087     | 16777215      | 0                  | 97                 | 0                  | n              | 76                  | CRXU1162087               | 38         | 4/25/2020 6:37 P  |                   |                        |         |
|                                                |                 |                 |               | V                  | dla                | 10 M               |                |                     | All and the second second |            | >                 |                   |                        |         |

FIGURE 11: ACCR PLUGIN TAB

| E    | a 5- 0 Booki-Excel                                                   |                 |                  |                 |                 |                 |                 |             |            |                  |                 |                                       |          |
|------|----------------------------------------------------------------------|-----------------|------------------|-----------------|-----------------|-----------------|-----------------|-------------|------------|------------------|-----------------|---------------------------------------|----------|
| Fil  | e Home Insert Page Layout Formulas                                   | Data Review Vie | w Add-Ins ACRO   | DBAT Team       |                 |                 |                 |             |            |                  |                 |                                       | Mari     |
| -    | Cut                                                                  |                 | a Suldian Test   | Consul          |                 |                 | Normal          | _           | Cood       | Noutral          | Calculation     | 🖦 🖏 🛱                                 | ΣΑι      |
|      |                                                                      |                 | · · Er wrap ieu  | General         |                 | ē 🐨 🖕           | Normal Bac      |             | 0000       | Neutrai          | calculation +   | · · · · · · · · · · · · · · · · · · · | 🗄 😈 Fil  |
| Past | e → Format Painter B I U - 🖽 - 🎂 - 🗛 -                               | ===             | 🗄 Merge & Center | - \$-%,         | Conditi         | onal Format as  | heck Cell Exp   | lanatory    | Input      | Linked Cell      | Note 👳          | Insert Delete Forn                    | nat 🧹 CI |
|      | Clinboard 5 Fant 5                                                   | Alia            | ament            | C. Number       | Formatt         | ing * lable *   |                 | Stula       | ,          |                  |                 | Cellr                                 |          |
|      | Cuporana as toric as Augunitoric as numeri a agino agino agino anti- |                 |                  |                 |                 |                 |                 |             |            |                  |                 |                                       |          |
|      |                                                                      |                 |                  |                 |                 |                 |                 |             |            |                  |                 |                                       |          |
|      | A                                                                    | В               | с                | D               | E               | F               | G               | н           | 1          | J                | к               | L                                     | м        |
| 1    | ACCD                                                                 |                 |                  |                 |                 |                 | 1               |             |            |                  |                 |                                       |          |
| 2    | ACCR                                                                 |                 | From             | 5/20/2019 0:00  |                 |                 |                 |             |            |                  |                 |                                       |          |
| 3    |                                                                      |                 | Till             | 5/20/2020 23:59 |                 |                 |                 |             |            |                  |                 |                                       |          |
| 4    |                                                                      |                 |                  |                 |                 |                 |                 |             |            |                  |                 |                                       |          |
| 5    | Camera                                                               | Code            | Read Code        | Char Color      | Char Back Color | Char Confidence | Code Confidence | Code Length | Confidence | Image Confidence | Image Text      | Date                                  |          |
| 6    | Automatic Container Code Recognition - Camera 1                      | RZDU5203247     | RZDU5203247      | 16777215        | 0               | 82              | 0               | 11          | 41         | 82               | RZDU5203247     | 4/27/2020 11:22                       |          |
| 7    | Automatic Container Code Recognition - Camera 1                      | RZDU5208697     | RZDU5208697      | 16777215        | 0               | 95              | 0               | 11          | 36         | 72               | RZDU5208697     | 4/27/2020 11:22                       |          |
| 8    | Automatic Container Code Recognition - Camera 1                      | CBHU1456717C6HU | CBHU1456717C6HU  | 16777215        | 0               | 92              | 0               | 15          | 35         | 70               | CBHU1456717C6HU | 4/27/2020 11:22                       |          |
| 9    | Automatic Container Code Recognition - Camera 1                      | DVTU3601279U312 | DVTU3601279U312  | 16777215        | 0               | 89              | 0               | 15          | 35         | 70               | DVTU3601279U312 | 4/27/2020 11:22                       |          |
| 10   | Automatic Container Code Recognition - Camera 1                      | CRXU1162087     | CRXU1162087      | 16777215        | 0               | 94              | 0               | 11          | 36         | 71               | CRXU1162087     | 4/27/2020 11:22                       |          |
| 11   | Automatic Container Code Recognition - Camera 1                      | CRKU1162087     | CRKU1162087      | 16777215        | 0               | 95              | 0               | 11          | 37         | 74               | CRKU1162087     | 4/27/2020 11:22                       |          |
| 12   | Automatic Container Code Recognition - Camera 1                      | CRXU1162087     | CRXU1162087      | 16777215        | 0               | 95              | 0               | 11          | 36         | 72               | CRXU1162087     | 4/27/2020 11:22                       |          |
| 13   | Automatic Container Code Recognition - Camera 1                      | ESLI5805013     | ESLI5805013      | 16777215        | 0               | 91              | 0               | 11          | 34         | 67               | ESLI5805013     | 4/27/2020 11:22                       |          |
| 14   | Automatic Container Code Recognition - Camera 1                      | INBU539635742G1 | INBU539635742G1  | 16777215        | 0               | 93              | 0               | 15          | 35         | 70               | INBU539635742G1 | 4/27/2020 11:22                       |          |
| 15   | Automatic Container Code Recognition - Camera 1                      | TNBU539635742G1 | TNBU539635742G1  | 16777215        | 0               | 79              | 0               | 15          | 38         | 76               | TNBU539635742G1 | 4/27/2020 11:22                       |          |
| 16   | Automatic Container Code Recognition - Camera 1                      | EISU153453042G1 | EISU153453042G1  | 16777215        | 0               | 99              | 0               | 15          | 36         | 72               | EISU153453042G1 | 4/27/2020 11:22                       |          |
| 17   | Automatic Container Code Recognition - Camera 1                      | TGHU859260245G1 | TGHU859260245G1  | 16777215        | 0               | 99              | 0               | 15          | 42         | 84               | TGHU859260245G1 | 4/27/2020 11:22                       |          |
| 18   | Automatic Container Code Recognition - Camera 1                      | GATU401907142G1 | GATU401907142G1  | 0               | 16777215        | 91              | 0               | 15          | 39         | 78               | GATU401907142G1 | 4/25/2020 18:39                       |          |
| 19   | Automatic Container Code Recognition - Camera 1                      | GATU491907142G1 | GATU491907142G1  | 0               | 16777215        | 90              | 0               | 15          | 41         | 81               | GATU491907142G1 | 4/25/2020 18:39                       |          |
| 20   | Automatic Container Code Recognition - Camera 1                      | HLXL1404799HLXU | HLXL1404799HLXU  | 16777215        | 0               | 90              | 0               | 15          | 36         | 71               | HLXL1404799HLXU | 4/25/2020 18:39                       |          |
| 21   | Automatic Container Code Recognition - Camera 1                      | CBHU1456717C6HU | CBHU1456717C6HU  | 16777215        | 0               | 93              | 0               | 15          | 35         | 70               | CBHU1456717C6HU | 4/25/2020 18:37                       |          |
| 22   | Automatic Container Code Recognition - Camera 1                      | DVTU3601279U312 | DVTU3601279U312  | 16777215        | 0               | 89              | 0               | 15          | 35         | 70               | DVTU3601279U312 | 4/25/2020 18:37                       |          |
| 23   | Automatic Container Code Recognition - Camera 1                      | CRXU1162087     | CRXU1162087      | 16777215        | 0               | 94              | 0               | 11          | 36         | 71               | CRXU1162087     | 4/25/2020 18:37                       |          |
| 24   | Automatic Container Code Recognition - Camera 1                      | CRKU1162087     | CRKU1162087      | 16777215        | 0               | 95              | 0               | 11          | 35         | 69               | CRKU1162087     | 4/25/2020 18:37                       |          |
| 25   | Automatic Container Code Recognition - Camera 1                      | CRXU1162087     | CRXU1162087      | 16777215        | 0               | 95              | 0               | 11          | 36         | 71               | CRXU1162087     | 4/25/2020 18:37                       |          |
| 26   | Automatic Container Code Recognition - Camera 1                      | CRKU1162087     | CRKU1162087      | 16777215        | 0               | 96              | 0               | 11          | 37         | 74               | CRKU1162087     | 4/25/2020 18:37                       |          |
| 27   | Automatic Container Code Recognition - Camera 1                      | CRXU1162087     | CRXU1162087      | 16777215        | 0               | 97              | 0               | 11          | 38         | 76               | CRXU1162087     | 4/25/2020 18:37                       |          |
| 28   | Automatic Container Code Recognition - Camera 1                      | ESLI5805013     | ESLI5805013      | 16777215        | 0               | 91              | 0               | 11          | 38         | 75               | ESLI5805013     | 4/25/2020 18:37                       |          |
| 29   | Automatic Container Code Recognition - Camera 1                      | INBU539635742G1 | INBU539635742G1  | 16777215        | 0               | 93              | 0               | 15          | 35         | 70               | INBU539635742G1 | 4/25/2020 18:37                       |          |

FIGURE 12: ACCR EXCEL FILE

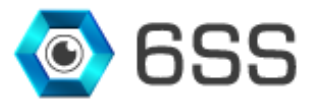

| 0                                                   |                     |                     |            |                    |                    | 0.1                | <b>0</b> 1 1 11 | 0 6 1      |                     |                     |                          |      |
|-----------------------------------------------------|---------------------|---------------------|------------|--------------------|--------------------|--------------------|-----------------|------------|---------------------|---------------------|--------------------------|------|
| Camer                                               | Code                | Read Code           | Char Color | Char Back<br>Color | Char<br>Confidence | Code<br>Confidence | Code Length     | Confidence | Image<br>Confidence | Image Lext          | Date                     | id   |
| Automat<br>Containe<br>Cod<br>Recognition<br>Camera | RZDU520324<br>7     | RZDU520324<br>7     | 16777215   | 0                  | 82                 | 0                  | 11              | 41         | 82                  | RZDU520324<br>7     | 4/27/2020<br>AM 11:22:48 | 1704 |
| Automat<br>Containe<br>Cod<br>Recognition<br>Camera | RZDU520869<br>7     | RZDU520869<br>7     | 16777215   | 0                  | 95                 | 0                  | 11              | 36         | 72                  | RZDU520869<br>7     | 4/27/2020<br>AM 11:22:45 | 1703 |
| Automat<br>Containe<br>Cod<br>Recognition<br>Camera | CBHU145671<br>7C6HU | CBHU145671<br>7C6HU | 16777215   | 0                  | 92                 | 0                  | 15              | 35         | 70                  | CBHU145671<br>7C6HU | 4/27/2020<br>AM 11:22:43 | 1702 |
| Automat<br>Containe<br>Cod<br>Recognition<br>Camera | DVTU360127<br>9U312 | DVTU360127<br>9U312 | 16777215   | 0                  | 89                 | 0                  | 15              | 35         | 70                  | DVTU360127<br>9U312 | 4/27/2020<br>AM 11:22:40 | 1701 |
| Automat<br>Contain<br>Cod<br>Recognition<br>Camera  | CRXU116208<br>7     | CRXU116208<br>7     | 16777215   | 0                  | 94                 | 0                  | 11              | 36         | 71                  | CRXU116208<br>7     | 4/27/2020<br>AM 11:22:35 | 1700 |
| Automat<br>Contain<br>Cod<br>Recognition<br>Camera  | CRKU116208<br>7     | CRKU116208<br>7     | 16777215   | 0                  | 95                 | 0                  | 11              | 37         | 74                  | CRKU116208<br>7     | 4/27/2020<br>AM 11:22:34 | 1699 |
| Automat<br>Contain<br>Cod<br>Recognition<br>Camera  | CRXU116208<br>7     | CRXU116208<br>7     | 16777215   | 0                  | 95                 | 0                  | 11              | 36         | 72                  | CRXU116208<br>7     | 4/27/2020<br>AM 11:22:32 | 1698 |
| Automa                                              | ESLI5805013         | ESLI5805013         | 16777215   | 0                  | 91                 | 0                  | 11              | 34         | 67                  | ESLI5805013         | 4/27/2020                | 1697 |

FIGURE 13: ACCR PDF FILE